> 業者コード: (00024 ユーザ(10: (0000045 パスワード: ●

パスワード: 英数混合8文字以上20文字以下
 ログイン操作は5回間違えるとロックがかかる

「業者コード」「ユーザーID」「パスワード」を入力し、ログインする

(ロック解除は管理者から清水建設の支店安全環境部担当者に依頼する)

※毎週月曜日は午前4時~

30分間無操作状態の時

当日午前3時~翌日午前2時までの23時間

当日午前4時~当日24時までの20時間

(その間5分毎に順次連携が行われる) 夜間にまとめて集計処理を行い、翌日に反映。

(電子マニフェストの管理はリアルタイム)

システムのログイン

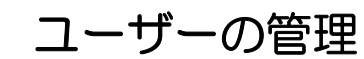

| 🍘 Shimz電子マニフェストシステムユーザ情報設定 - Windows Internet B | xplorer                    |                            | -                                       | 0          |
|-------------------------------------------------|----------------------------|----------------------------|-----------------------------------------|------------|
| ※ス*電子マニフェスト メインメニュー                             |                            |                            |                                         | * 00       |
| ここをクリックとトッ                                      | プ画面に戻る                     |                            |                                         |            |
|                                                 | - ザ情報設定                    |                            | (                                       | 2          |
| 2.5/2 - 1 米キコード 00024 ★ 00                      | 産業(処分)                     | £8                         |                                         | 182        |
| 组织的198克<br>组织2743人力<br>完時的に追加                   |                            |                            |                                         |            |
| 支出契約管理 ■<br>業金額服入力・素原 ●<br>25510 ●              | 業者名称▲<br>▲                 | 医分素 メールアドレス                | x-1, py ()<br>h 29-1                    | 官理者 🔺      |
| 数正記計15日<br>数任運搬に路線相 (数字) (本 □□産業(処分)            | u- xu///-                  | t_kaneda-sr@shimz.co.jp    | (EZ)<br>(87)8                           | 0          |
| 新来物理<br>2.252社長一社                               |                            |                            | 800.40.1M                               | ~          |
| 集計管理 • (注意) * ###12.804 ()                      |                            |                            | Contraction of the second               | -          |
|                                                 | - 単単和目                     | 第三分 パライバー長着                | 1 - h - h - h - h - h - h - h - h - h - | - <b>帮</b> |
|                                                 | 5分)<br>ロ太ー シカグタイチ 希日       | e - jurede-sritshinz.co.je | (R).                                    | 8          |
|                                                 |                            |                            |                                         |            |
| <ul> <li>パスワート</li> </ul>                       | :英数混合8文                    | 字以上20文字                    | 『以下                                     |            |
| ・ログインで                                          | パスワードを5[                   | 回間違えるとロ                    | リックがかか                                  | 3.         |
|                                                 | に上頭行に追加して                  | ポクンた曲オ                     |                                         | Î.         |
| ②またはコーザーを構                                      | ·ら「元頭」に追加」 /<br>「索し一覧から「修正 | ボタンを押す。                    |                                         |            |
| ③担当者の「氏名」                                       | 権限区分」「ログイン                 | ッパスワード」をス                  | 、力・修正し、                                 |            |
| 「登録」ボタンを押す                                      | 。    ※『管理者』                | は複数人設定を推                   | 授。                                      |            |
| 区公                                              | 毎 理老 マール                   | アドレフ登録                     | ログインパフロ                                 |            |
|                                                 |                            |                            | 0                                       |            |
| 秋屋・処力、収建、処力                                     | U _                        | 0                          | 0                                       |            |
| FJ1/-                                           |                            |                            | 0                                       |            |

## 自社情報を確認する

運用時間

JWNETとの連携時間帯

実績等の集計時間

タイムアウト

| ● 異者情報明金・更新・Wi<br>→Sス*電子マニフェスト<br>・<br>・ | ndows brienet Explorer またしの (1) (1) (1) (1) (1) (1) (1) (1) (1) (1)                                                                                                    |
|----------------------------------------------------------------------------------------------------|----------------------------------------------------------------------------------------------------|
|                                                                                                    | 東省核報経会・更新     10:0401       東京市住村 四東道県町均信税 四東道県市供給 ドライバー信税 気分算可供給 気分強信税 油品は反総合     第市       東京市     1000024       東京市     10(東京市内)       東京市     10(東京市内)       東京市     13-34       東京市     東北市市 |
| <ol> <li> <ol> <li></li></ol></li></ol>                                                                                                    | メニュー委託契約管理の「業者情報入力・参照」をクリック<br>者基本情報」の入力、委託契約書、電子マニフェストに使用する情報が参照<br>び入力できる。<br>他の 許可情報・車両情報・ドライバー情報等が下に続く。<br>ジのスクロールか、上部項目③の該当リンクをクリックして参照可能。                                                  |

### 委託契約情報の確認

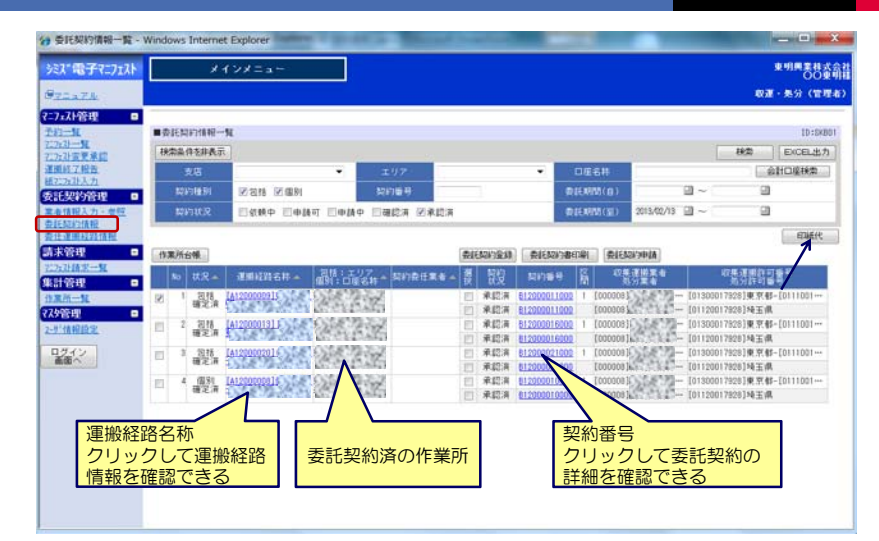

З

1

2

清水建設(株)建設副産物管理システム「"これだけ"ガイダンン 電子マニフエストを作成する(搬出後) は、電子てフェント \*+>\*== addall # FO-M - 1010 は、電子マフェスト 21,21:00 10 新日田田和入力・伊田 - Windows Internet Explor 1) +Tarth HRAREA 51"電子7:717ト ABRAI TH-N #745 · 秋田 · 兆分 (甘田市) **新托契約管理** 7:7:21管理 0 1000 ■詳細情報入力・世祖 10:0MA15 1 亲信和2人 3 and and #1E509/98/# 亦不管理 与这种学一般 制計管理 委託契約管理 🔹 - ISBA (2)18 請求管理 👘 TYDEM (2) 7.5管理 集計管理 請未管理 . ARGUER . Statilitati 「東京支援」 ロジイン 2353348-90 941920 7.5倍曜 🔹 ノ東京ステーション . 2977 17.00 JIM 147 7.5倍理 💿 1742 (第四級可給集) (2)(2) 日本入力 2.8月21 F5-01-MR 5021日本入力 100 25 8001 487 12402 147 E-8151928 クリートがら(未分類) 110 136.7 78.9 ..... 18.9 187 ①マニフェスト管理のマニフェストー覧 → 2 「マニフェスト追加」ボタンを押す ③必要事項を入力 → ④「登録」ボタンを押す 5

#### 清水建設(株) 安全環境本部 環境部 2013.04.01

## 電子マニフェストの予約

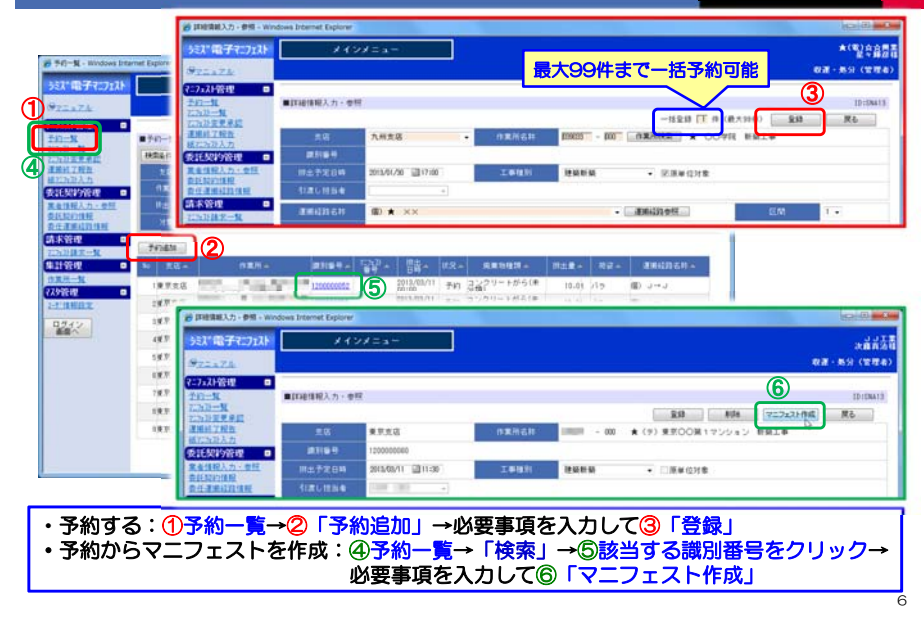

#### 運搬終了報告をシステムで行う

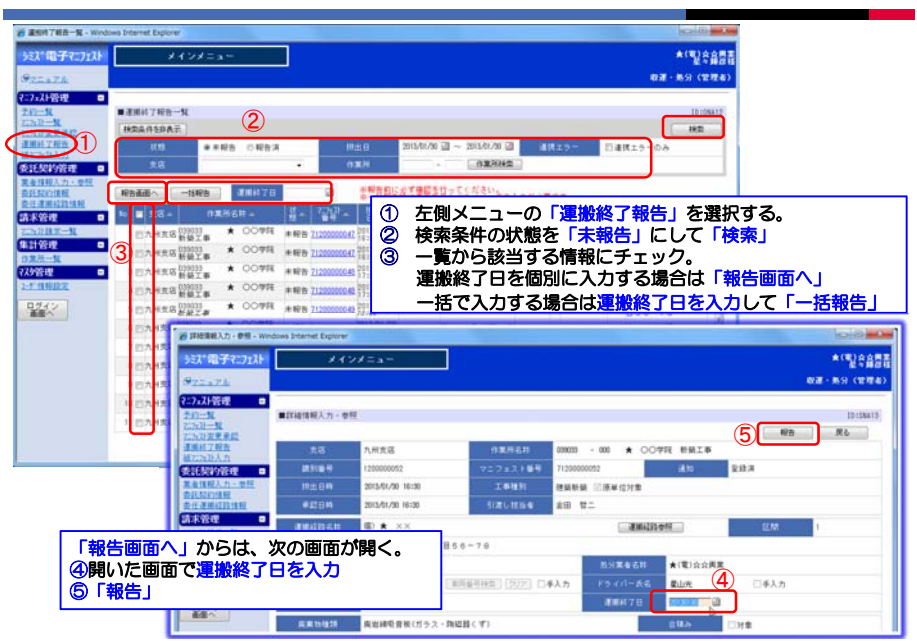

# 処分終了報告はJWNETで行う

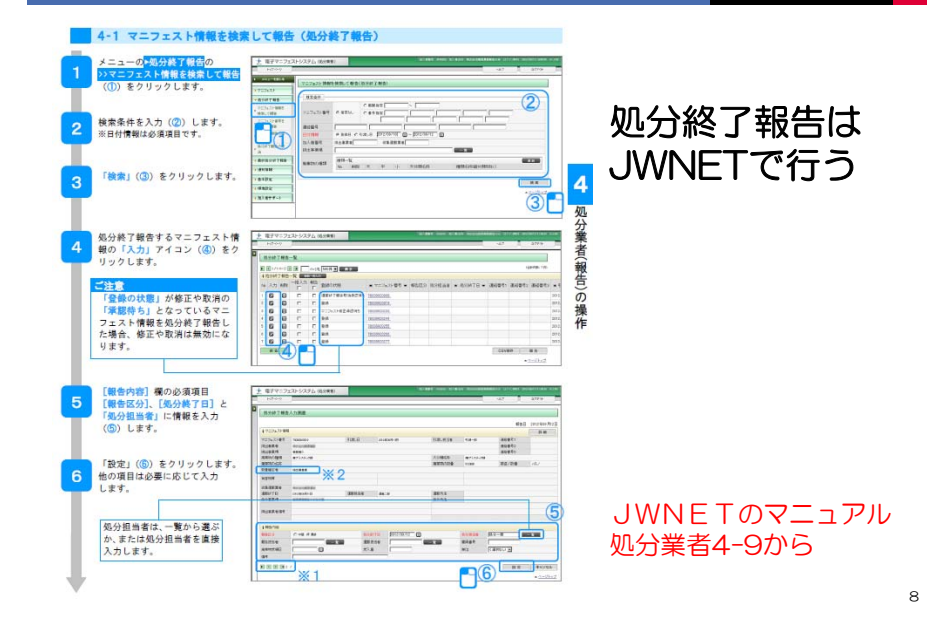